## How to Search for Course Sections

Go to your student tab in WP Connect; scroll down to the section labeled My Registration:

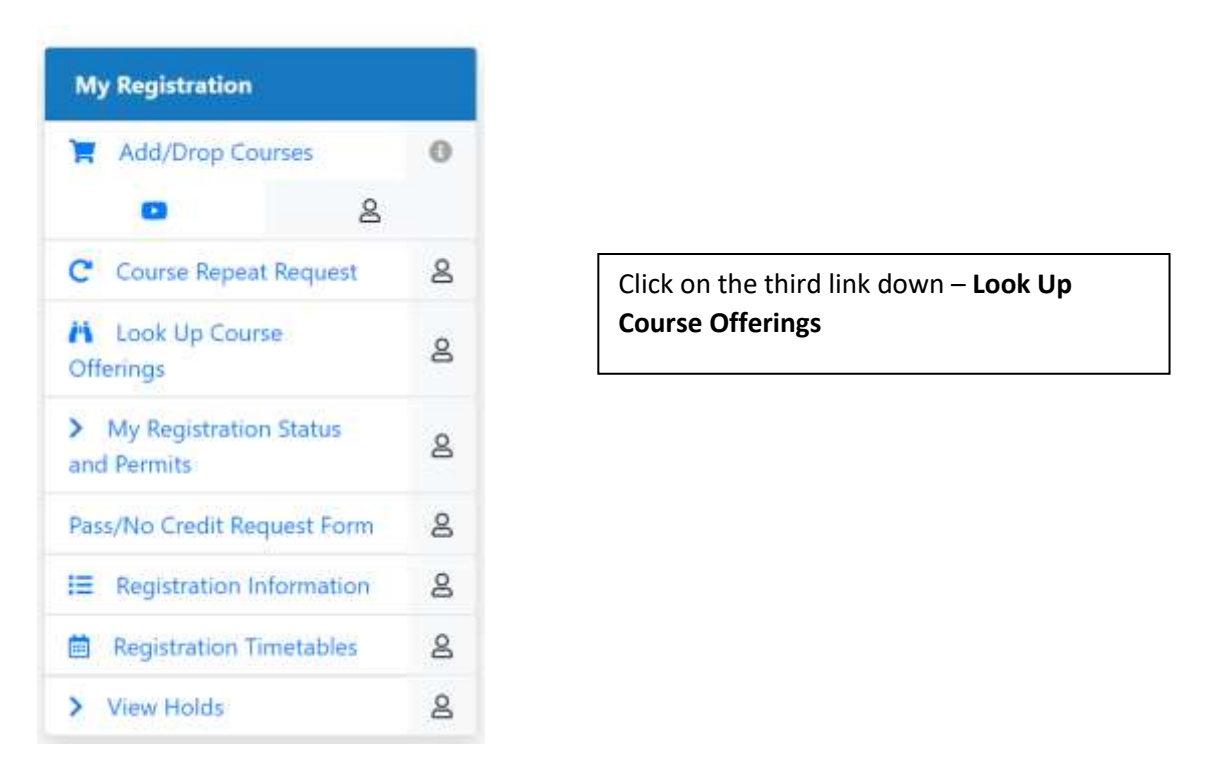

Select the Term you're trying to register for, using the drop down arrow; once selected click the Continue button

| low would you like to search? |   |
|-------------------------------|---|
| erm 🔿 Date Range              |   |
| 11 2020                       | - |
|                               | Q |
| Inter 2021                    | • |
| ili 2020                      |   |
| immer 2020                    |   |
| aring 2020 (View Only)        |   |
| inter 2020 (View Only)        |   |

Choose the subject you're searching for by clicking on the subject box then scrolling through; if you know the course number, enter that to limit your view. You can choose more than one subject at a time, but the list will be longer.

| Browse Classes                                |                                |
|-----------------------------------------------|--------------------------------|
| Enter Your Search Criteria<br>Term: Fall 2020 |                                |
| Subject                                       | × Masagement                   |
| Course Number                                 |                                |
| Keyword                                       | Search Clear + Advanced Search |

Once you click search you will see a course listing – you may need to expand columns to see all the information in them-Hover over the line separating columns until arrows appear, then click and stretch the column – the **Meeting Times** column has a lot of information if you stretch it

| erm: Fall 2020 Sul | bject: Management |         |        |       |     |      |                 |                                                                  |      |                                 |                                                                                                    |
|--------------------|-------------------|---------|--------|-------|-----|------|-----------------|------------------------------------------------------------------|------|---------------------------------|----------------------------------------------------------------------------------------------------|
| tibe ¢             | Subject Descripti | CourseN | Sectio | Hours | CRN | Term | Instructor      | Meeting Times                                                    | Camp | Status                          | Attribute                                                                                                    |
| BINCIPLES OF M -   | Management        | 2000    | 001    | 3     | 4   | F    | Eiroz Nadeem    | s w 1 w 1 F s 11:00 AM - 12:15<br>s w 1 w 1 F s - Type: Class Bu | м    | <b>9</b> FULL<br><b>7</b> 10 of | Delivery changed<br>Due to pandemic<br>Hybrid Course Section<br>Instrimethod changing<br>Instriwil be in communication                    |
| RINCIPLES OF M.    | Management        | 2000    | 060    | 3     | 4   | F    | Vicari. Vincent | SMTWTFFS - Type: Class Bu                                        | м    | Ø PULL<br>▼ 13 of               | Asynchronous delivery<br>Due to pandemic<br>Instrimethod changing<br>Instri will be in communication                                      |
| NAGEMENT IN        | Management        | 3050    | 060    | 3     | 4   | F.5  | Koob. Robert (  | [5]M <b>1</b> W]T[F]S] 06:00 PM + 08:40                          | М    | 10 of 25 s<br>15 of 15          | Delivery changed<br>Due to pandemic<br>Instrimethod changing<br>Instrimethod changing<br>Synchronous delivery<br>UCC-Technology Intensive |

Reading from left to right you will see (these are the critical columns to check)

Course Title: Principles of Management

## Course Number: 2000

Instructor: Friroz, Nadeem

Meeting Times - look for highlighted days of the week to see what days the class will meet

Status: This column will show if seats are available, or if the class is marked full

Attribute: This is where you can see what the class format will be – look for terms like:

- Hyflex this class will meet in person and online in a variable schedule your professor will provide details
- Hybrid this is a more classic hybrid section; meeting in person usually once per week and online the rest

- Synchronous this means online sessions will be live and at the time and days the class is listed
- **Asynchronous** this means online sessions will not be live at a specific time and you should be accessing course throughout the week
- **Online** If the section has no days listed in the meeting times column and no location then it is an online only course